## Beüzemelési segédlet Fisotech WiFi-s csomagokhoz

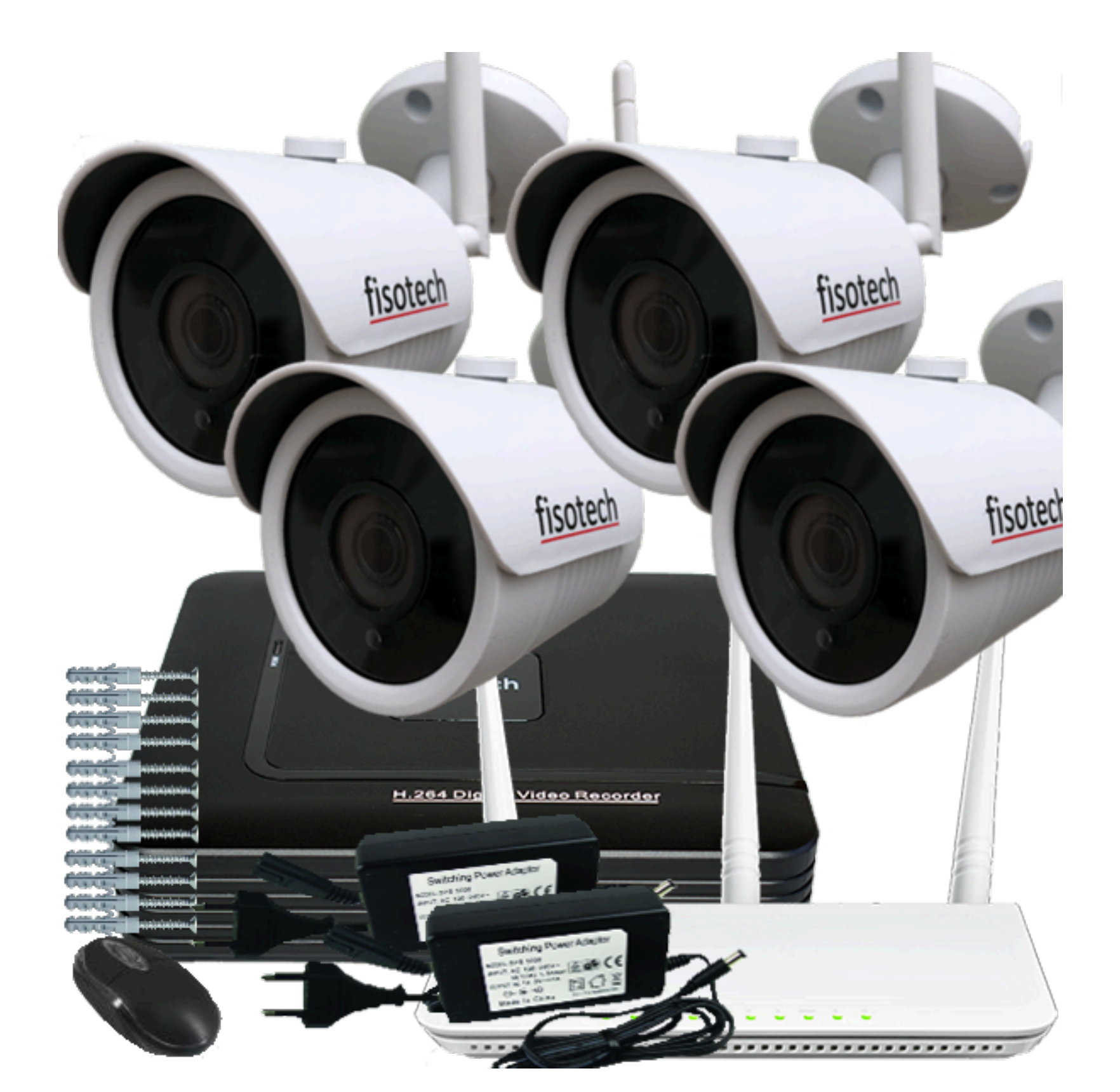

## GARANCIALEVÉL

| Kiállitó adatai:                               |                                          | Vevő adatai:                  |  |
|------------------------------------------------|------------------------------------------|-------------------------------|--|
| Riasztódepó Kít.<br>1142 Budapest Magyarország |                                          |                               |  |
| Dévényi út 1                                   |                                          |                               |  |
| Adószám: 14557354-2-41                         |                                          |                               |  |
| EU adószám: HU14557354                         |                                          |                               |  |
| K&H Bank Zrt. 10402991-5051                    | 5354-48541004                            |                               |  |
|                                                | Bizonylat kelte                          | Számlaszám hivatkozá          |  |
|                                                | 2020.01.11.                              | RD2020/0001102                |  |
| * Megnevezes<br>Cikkszám                       | I.                                       | Menn                          |  |
| Cikkszam Skamerás kültéri/beltéri kamera       | rendszer 2Mp-es WIFI éjjellátó cs        | ő kamerával                   |  |
| K.R-8-W-B                                      | 2MP                                      |                               |  |
| A coomag tartalmazza:                          | a                                        |                               |  |
| 2 db 1 iVR-8-1080                              |                                          |                               |  |
| 1 db Vi-Fi Router<br>8 db 2 A tápegység        |                                          |                               |  |
| 2. HDD 3000Gb-os (3Tb-os) wincser<br>WINL 3TB  | szler<br>SEACATE                         |                               |  |
| Ha rögzítővel vagy rendszerhez rende           | li aldtor díjmentesen, külön kérés nélki | il beszereljük a rögzítőbel 🔽 |  |

Meghibásodás esetén a terméket, HIÁNYTALAN TARTOZÉKAIVAL, SÉRÜLÉSMENTESEN vesszük át! Ön a jótállási igényét jelen garancialevéllel és számlával érvényesítheti, ezért kérjük, hogy ezen iratokat gon nem áll módunkban pótolni. A garancialevélen történő bármilyen utólagos javítás, törlés, átírás, valótlan ad érvénytelenségét vonja maga után.

A kamerán, rögzítő egységen firmware (belső szoftver) frissítését kizárólag szakszerviz végezheti, vagy a Ri utasítására végezhető el! Ez alól nem képez kivételt az eszközön beállítható automatikus frissítés (értesítés) Garanciavesztés okai: A terméken égés, törés, repedés vagy egyéb fizikai- , látható sérülés, a terméken lévő r endeltetésszerű használat (a termék gyári beállításait meghaladó teljesítményen történő használat, a termél meghaladó mechanikai vagy elektromos terhelés, illetve egyéb nem a célnak való felhasználás), helytelen t: meghibásodás, szállítás vagy üzemeltetés közben külső események hatására bekövetkező meghibásodás, toA rendszer beállítását felszerelés előtt végezze el egy kényelmes helyen!

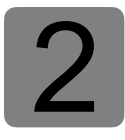

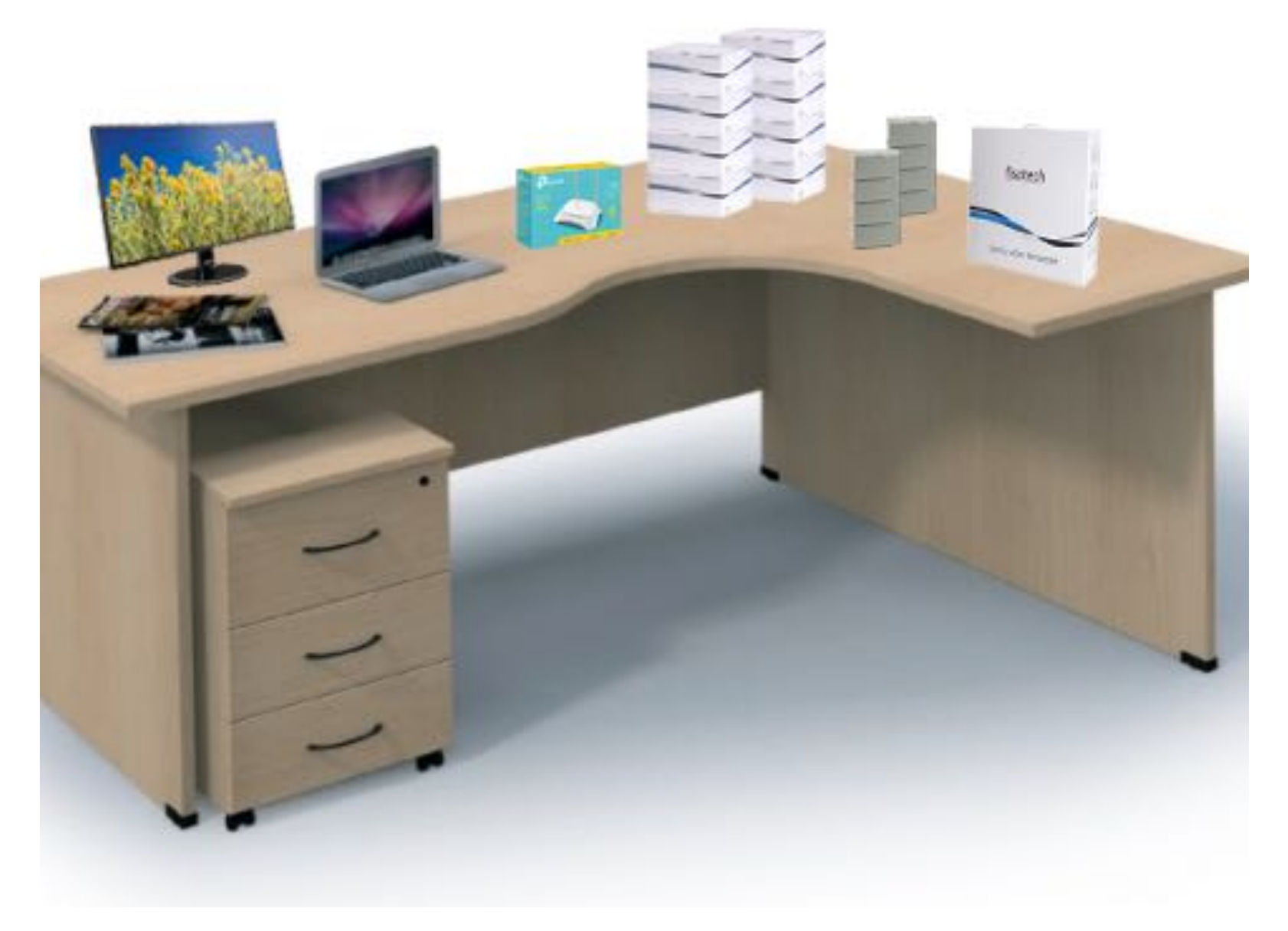

Előkészület

Megjegyzés: A kamerarendszer beüzemeléséhez szüksége lesz egy számítógépre (laptop), FullHD Monitorra (TV) és egy HDM vagy VGA kábelre 3

A beállításhoz használni kívánt számítógéppel csatlakozzon a csomagban található WiFI routerhez. A router jelszavát a készülék alján találja.

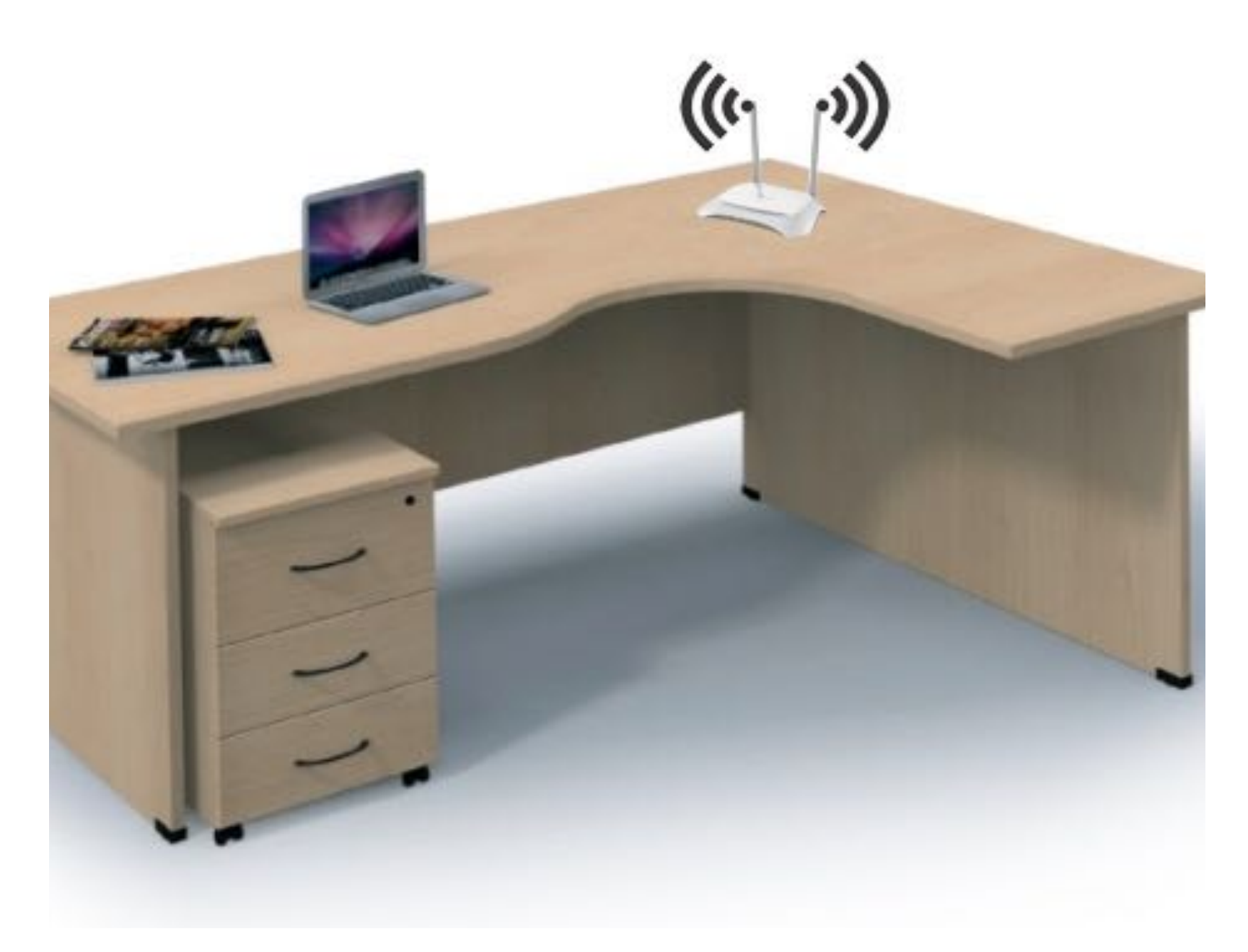

Csatlakozás a routerhez

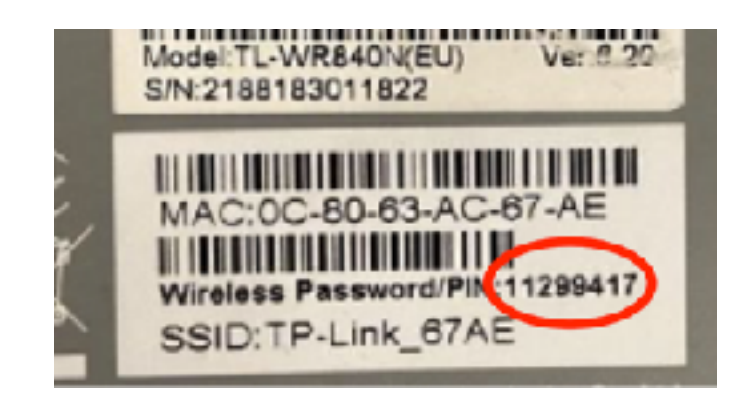

Megjegyzés: a routerhez vezetékesen (LAN) is csatlakozhat, ebben az esetben nincs szükség jelszóra!

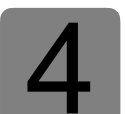

A csomagban található TP-Link router alap IP címe: **192.168.0.1** így a 0-ás tartományt kell a kamerarendszerhez használni.

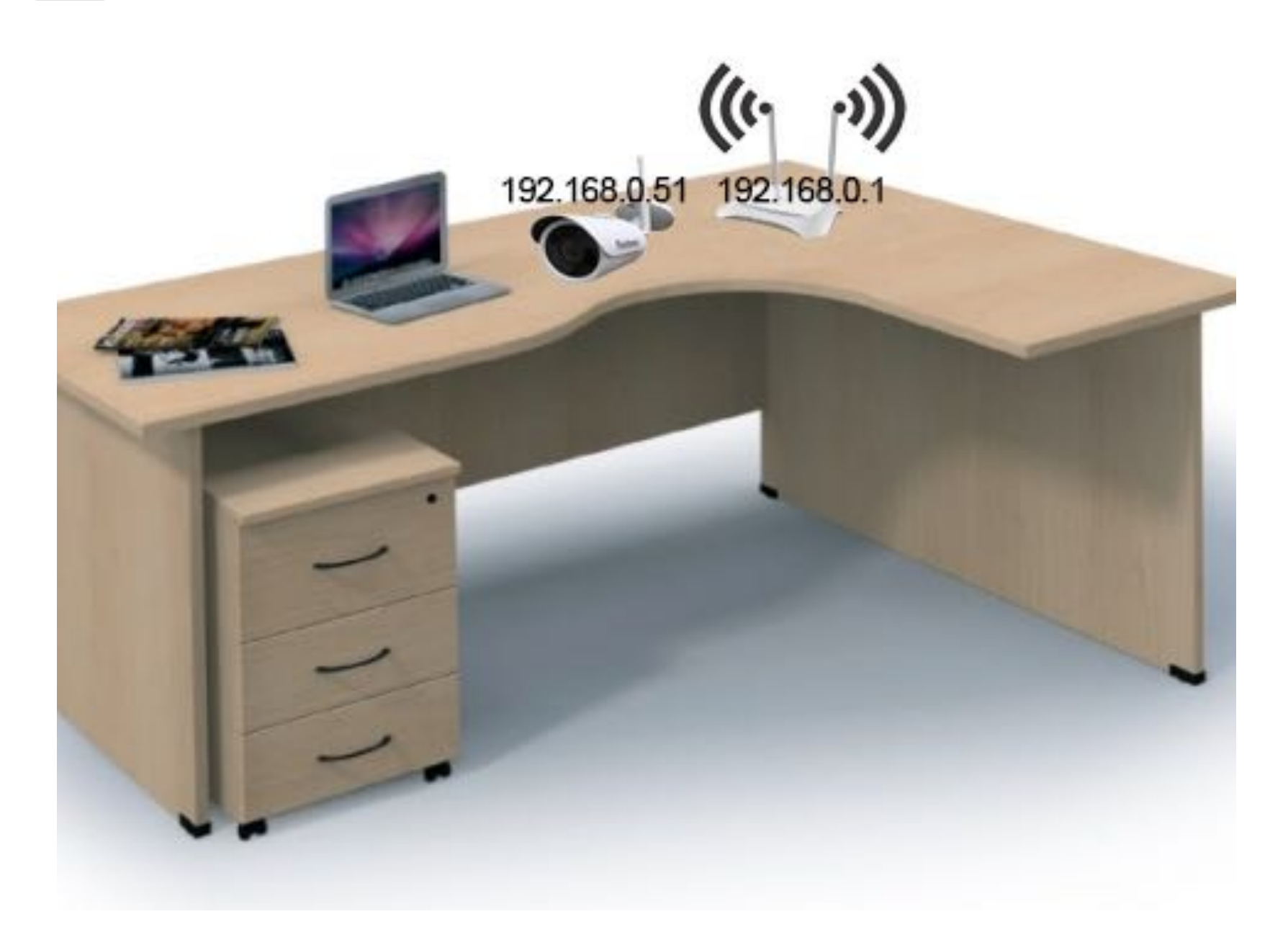

FONTOS: Abban az esetben, ha az Ön routere is a 0-ás tartományt használja, akkor a TP-Link routert át kell állítani más tartományra PI. 192.168.1.1, ebben az esetben a lenti beállítások is eszerint változnak. PI. a kamera 192.168.1.51 re kell majd módosítani!!!

Megjegyzés: A főrouter (elsődleges átjáró) ip címének megállapítása, bővebben itt: <u>https://kameradepo.hu/letoltes</u>

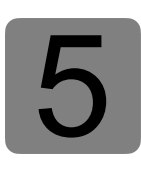

Csatlakoztassa a tápegységet a kamerához a LAN kábelt pedig a routerhez. A kamera gyári alap IP címe **192.168.1.168**, azért, hogy elkerüljük az iP cím ütközést meg kell változtatnunk. A kamera IP címének módosításához töltse le és telepítse a "SearchTool" programot az alábbi linkről: <u>https://kameradepo.hu/letoltes</u>

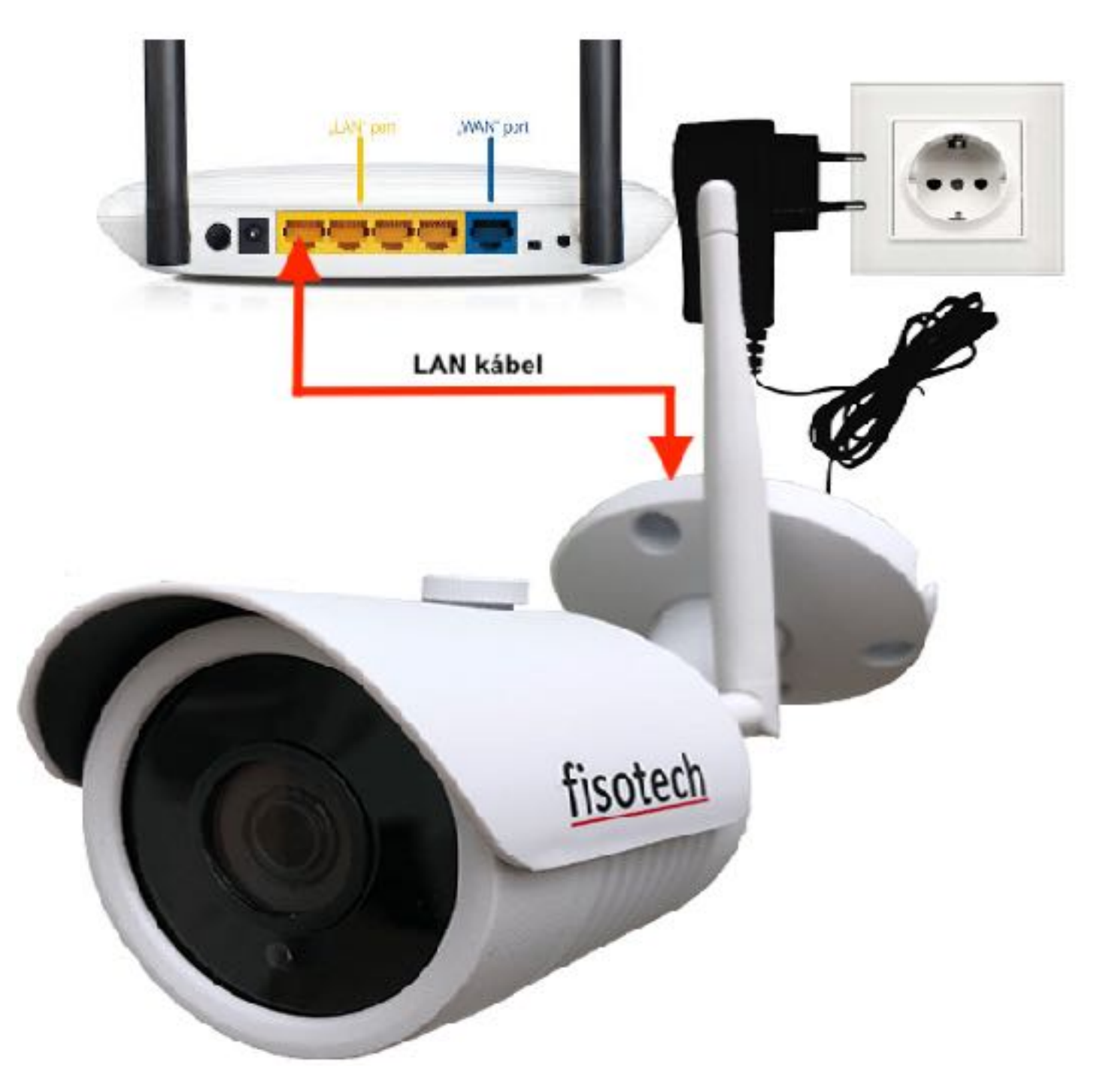

Kamera csatlakoztatása a routerhez

FONTOS: A beállítás során egyszerre csak egy kamera legyen csatlakoztatva a routerhez!!!

6

A SearchTool **P**programmal keresse meg a kamerát (**192.168.1.168**). Módosítsa a vezetékes IP címét **192.168.0.51**-re vagy a router tartományának megfelelően

A mentéshez adja meg a kamera felhasználónevét: "admin" és jelszavát: "admin"

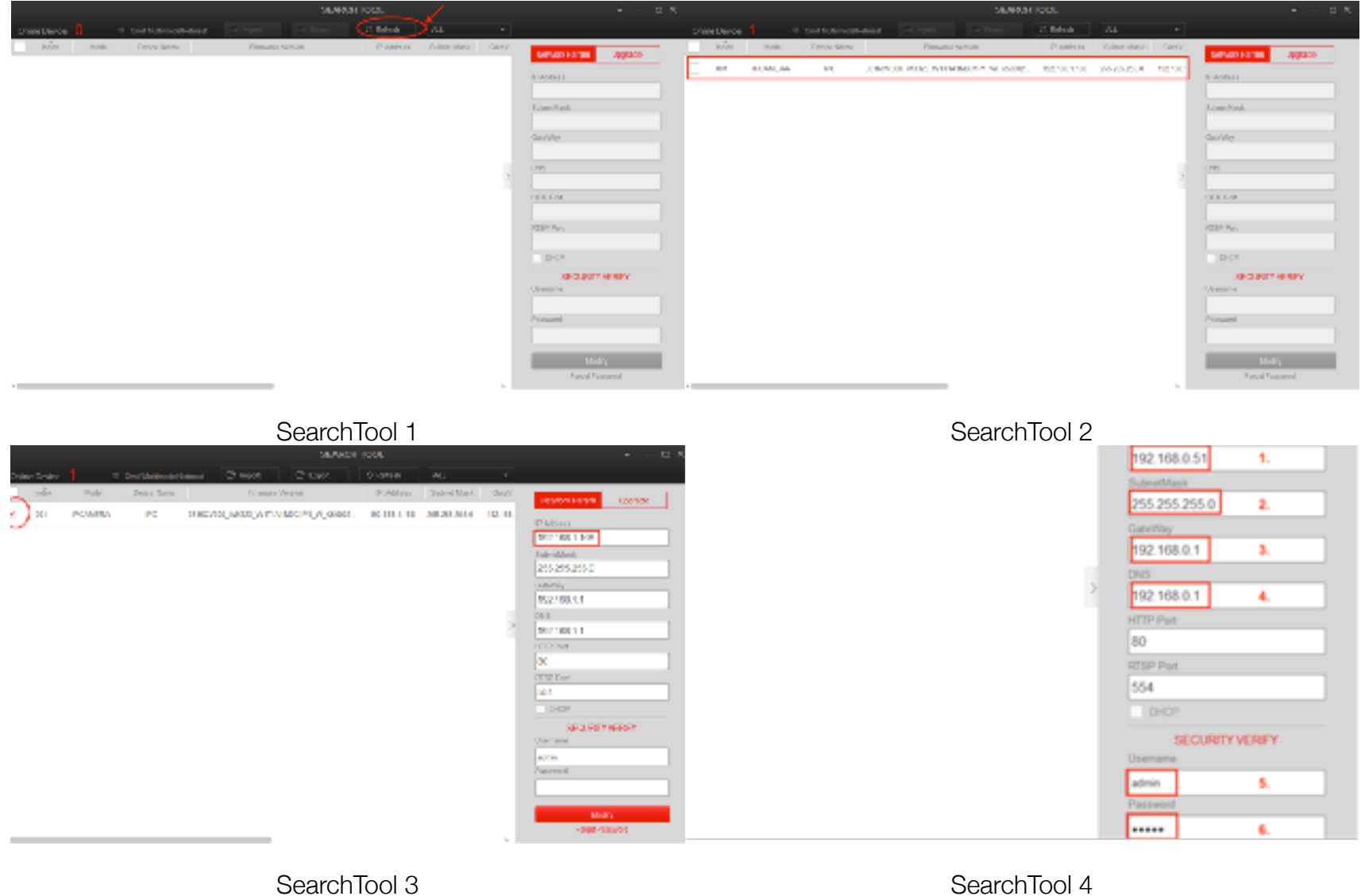

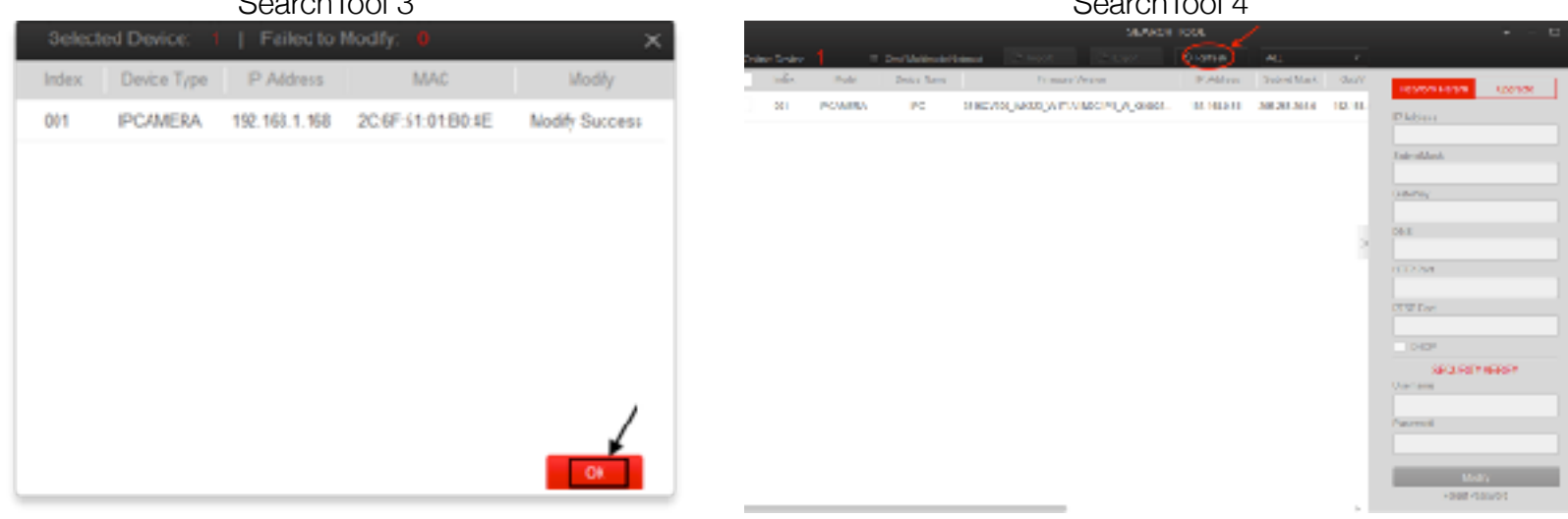

SearchTool 5

SearchTool 6

IP Address: 192.168.0.51 (A következő kamerát célszerű 1-el nagyobb IP címre állítani) SubnetMask: 255.255.255.0 (Ez az érték a többi kameránál is azonos) GateWay: 192.168.0.1 (Ez az érték a többi kameránál is azonos) DNS: 192.168.0.1 (Ez az érték a többi kameránál is azonos) Username: admin Password: admin

Megjegyzés: Ezeket a beállításokat ismételje meg a többi kamerával is. **Fontos:** A kamerák IP cím ütközésének elkerülése végett az új kameráknak más-más IP címet adjon. PI: második kamera 192.168.0.52 - harmadik kamera 192.168.0.53 és így tovább! Írja be az **Internet Explorer** 🜔 böngészőbe a kamera új ip címét **192.168.0.51** majd, (amennyiben szükséges) töltse le a bővítményt, hogy a kamerához be tudjon jelentkezni.

Ezt követően a **Configuration**→**Network**→**Advanced**→**Wifi** menüpontba csatlakoztassa a kamerát TP-Link routerhez, melynek jelszavát a készülék alján lévő címkén olvashatja

| Nancshaldzati kapcsolat Nancshaldzati kapcsolat Nancshaldzati kapcsolat Nancshaldzati kapcsolat Nancshaldzati kapcsolat Nincs hálózati kapcsolat Stendrizze, hogy mindegyik hádzati käbe megfelelén van-e castakoztatus. Elendrizze, hogy mindegyik hádzati käbe megfelelén van-e castakoztatus. Elendrizze, hogy a sepülési üzemmód ki van-e kapcsolva. Elendrizze, hogy be van-e kapcsolva a vezeték nélkül kapcsoló. Próbálja ki, hogy tud-e mobil szélessávú kapcsolatot iétesíteni. Indiae űje az utválvazót. Prodobil információ |                                                |
|----------------------------------------------------------------------------------------------------|------------------------------------------------|
|                                                                                                    | HespeelTechnologi Linkel. All Rights Resentel. |

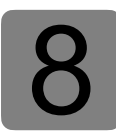

Hozza létre a kamera egyedi WiFi-s IP címet, a router tartományának megfelelően.

| 10000                                                                                                    |                                                                                                    |                                                                                                    |                                                                                                    |                                                                                                    | · 5 Gall                                                                                                    |                                                                                                    | 20 * 1 III II                                                                                                    |
|----------------------------------------------------------------------------------------------------|----------------------------------------------------------------------------------------------------|----------------------------------------------------------------------------------------------------|----------------------------------------------------------------------------------------------------|----------------------------------------------------------------------------------------------------|----------------------------------------------------------------------------------------------------|----------------------------------------------------------------------------------------------------|----------------------------------------------------------------------------------------------------|
| A REPORT OF THE OWNER.                                                                                                    |                                                                                                    |                                                                                                    |                                                                                                    |                                                                                                    |                                                                                                    |                                                                                                    |                                                                                                    |
| 1.00 000 000                                                                                                    | AHR D                                                                                                    | HILIDH                                                                                                    |                                                                                                    |                                                                                                    |                                                                                                    |                                                                                                    | 2 100 2 100 2                                                                                                    |
| 2810                                                                                                    | 19                                                                                                    | 3679                                                                                                    | 10                                                                                                    | Dud                                                                                                    | Net                                                                                                    | 100                                                                                                    | 1007                                                                                                    |
|                                                                                                    |                                                                                                    |                                                                                                    |                                                                                                    |                                                                                                    |                                                                                                    |                                                                                                    |                                                                                                    |
| -                                                                                                    |                                                                                                    |                                                                                                    | 1-                                                                                                    |                                                                                                    |                                                                                                    |                                                                                                    |                                                                                                    |
| 185                                                                                                    | Drougher 4                                                                                                    | Tex Drok :                                                                                                    | a diamenta i                                                                                                    |                                                                                                    |                                                                                                    |                                                                                                    |                                                                                                    |
| Li uurrar                                                                                                    | 175.75                                                                                                    |                                                                                                    | 1.0                                                                                                    |                                                                                                    |                                                                                                    |                                                                                                    |                                                                                                    |
| 11 UPL/11                                                                                                    | 1000.00                                                                                                    |                                                                                                    |                                                                                                    |                                                                                                    |                                                                                                    |                                                                                                    |                                                                                                    |
| O more parameters                                                                                                    | c reneration                                                                                                    |                                                                                                    |                                                                                                    |                                                                                                    |                                                                                                    |                                                                                                    |                                                                                                    |
| T LOCATE THE PROPERTY                                                                                                    | al main                                                                                                    | - 14                                                                                                    |                                                                                                    |                                                                                                    |                                                                                                    |                                                                                                    |                                                                                                    |
| O Lawrence of the second second secon                                                                                                    | prepare in a                                                                                                    |                                                                                                    |                                                                                                    |                                                                                                    |                                                                                                    |                                                                                                    |                                                                                                    |
| Li cana tana                                                                                                    | 100.00                                                                                                    |                                                                                                    |                                                                                                    |                                                                                                    |                                                                                                    |                                                                                                    |                                                                                                    |
| B 1100/10                                                                                                    | Colored and the                                                                                                    | - 101                                                                                                    |                                                                                                    |                                                                                                    |                                                                                                    |                                                                                                    |                                                                                                    |
| 10 200,000                                                                                                    |                                                                                                    |                                                                                                    |                                                                                                    |                                                                                                    |                                                                                                    |                                                                                                    |                                                                                                    |
|                                                                                                    |                                                                                                    |                                                                                                    |                                                                                                    |                                                                                                    |                                                                                                    |                                                                                                    |                                                                                                    |
| million 10 Auropeant                                                                                                    |                                                                                                    |                                                                                                    |                                                                                                    |                                                                                                    |                                                                                                    |                                                                                                    |                                                                                                    |
| ANC. Date                                                                                                    |                                                                                                    | -                                                                                                    | Second 4                                                                                                    |                                                                                                    |                                                                                                    |                                                                                                    |                                                                                                    |
|                                                                                                    |                                                                                                    |                                                                                                    |                                                                                                    |                                                                                                    |                                                                                                    |                                                                                                    |                                                                                                    |
|                                                                                                    |                                                                                                    |                                                                                                    |                                                                                                    |                                                                                                    |                                                                                                    |                                                                                                    |                                                                                                    |
|                                                                                                    |                                                                                                    | Ide I                                                                                                    | kia a matér disek                                                                                                    | differ folialization                                                                                                    | a lan di i                                                                                                    |                                                                                                    |                                                                                                    |
|                                                                                                    |                                                                                                    | 1                                                                                                    |                                                                                                    | · · · · · · · · · · · · · · · · · · ·                                                                                                    |                                                                                                    |                                                                                                    |                                                                                                    |
|                                                                                                    |                                                                                                    |                                                                                                    |                                                                                                    |                                                                                                    |                                                                                                    |                                                                                                    |                                                                                                    |
| Table 1                                                                                                    | Internation from                                                                                                    | /                                                                                                    |                                                                                                    |                                                                                                    |                                                                                                    |                                                                                                    |                                                                                                    |
| 140                                                                                                    | how the set                                                                                                    |                                                                                                    |                                                                                                    |                                                                                                    |                                                                                                    |                                                                                                    |                                                                                                    |
|                                                                                                    | <b>#</b>                                                                                                    |                                                                                                    |                                                                                                    |                                                                                                    |                                                                                                    |                                                                                                    |                                                                                                    |
| NB .                                                                                                    |                                                                                                    |                                                                                                    |                                                                                                    |                                                                                                    |                                                                                                    |                                                                                                    |                                                                                                    |
| a resident                                                                                                    | 100.000                                                                                                    |                                                                                                    | 15                                                                                                    |                                                                                                    |                                                                                                    |                                                                                                    |                                                                                                    |
| CDO+                                                                                                    |                                                                                                    |                                                                                                    |                                                                                                    |                                                                                                    |                                                                                                    |                                                                                                    |                                                                                                    |
| 6                                                                                                    |                                                                                                    |                                                                                                    |                                                                                                    |                                                                                                    |                                                                                                    |                                                                                                    |                                                                                                    |
|                                                                                                    |                                                                                                    |                                                                                                    |                                                                                                    |                                                                                                    |                                                                                                    |                                                                                                    | - 0                                                                                                    |
|                                                                                                    |                                                                                                    |                                                                                                    |                                                                                                    |                                                                                                    |                                                                                                    |                                                                                                    |                                                                                                    |
| //*#L8_/#R8/8_/10/1                                                                                                    |                                                                                                    |                                                                                                    |                                                                                                    |                                                                                                    | · 2 Gres.                                                                                                    |                                                                                                    | 2.1                                                                                                    |
| 1                                                                                                    |                                                                                                    |                                                                                                    |                                                                                                    |                                                                                                    |                                                                                                    |                                                                                                    |                                                                                                    |
| Longer Br                                                                                                    | 664 D                                                                                                    | - the states                                                                                                    |                                                                                                    |                                                                                                    |                                                                                                    |                                                                                                    | 2 10 1 10 10                                                                                                    |
|                                                                                                    |                                                                                                    |                                                                                                    |                                                                                                    |                                                                                                    |                                                                                                    |                                                                                                    |                                                                                                    |
| Ll Barla                                                                                                    | 1996-714                                                                                                    | - 1                                                                                                    |                                                                                                    |                                                                                                    |                                                                                                    |                                                                                                    |                                                                                                    |
| D smith states in                                                                                                    | 0 1995-52                                                                                                    |                                                                                                    |                                                                                                    |                                                                                                    |                                                                                                    |                                                                                                    |                                                                                                    |
| LI NAME                                                                                                    | 1975-52                                                                                                    |                                                                                                    |                                                                                                    |                                                                                                    |                                                                                                    |                                                                                                    |                                                                                                    |
| II Television (1995)                                                                                                    | 100 Co.                                                                                                    | -4                                                                                                    |                                                                                                    |                                                                                                    |                                                                                                    |                                                                                                    |                                                                                                    |
| D Salandard                                                                                                    | 1916-114                                                                                                    |                                                                                                    | 1                                                                                                    |                                                                                                    |                                                                                                    |                                                                                                    |                                                                                                    |
| D Real Mar                                                                                                    | THE OWNER WATER                                                                                                    |                                                                                                    | 1.1                                                                                                    |                                                                                                    |                                                                                                    |                                                                                                    |                                                                                                    |
| and and                                                                                                    | 1100                                                                                                    |                                                                                                    |                                                                                                    |                                                                                                    |                                                                                                    |                                                                                                    |                                                                                                    |
|                                                                                                    |                                                                                                    |                                                                                                    |                                                                                                    |                                                                                                    |                                                                                                    |                                                                                                    |                                                                                                    |
|                                                                                                    |                                                                                                    |                                                                                                    |                                                                                                    |                                                                                                    |                                                                                                    |                                                                                                    |                                                                                                    |
| annual of Auropean                                                                                                    |                                                                                                    |                                                                                                    |                                                                                                    |                                                                                                    |                                                                                                    |                                                                                                    |                                                                                                    |
| anna thiosphat                                                                                                    |                                                                                                    |                                                                                                    |                                                                                                    |                                                                                                    |                                                                                                    |                                                                                                    |                                                                                                    |
| No. No.                                                                                                    | nter O                                                                                                    |                                                                                                    | Series (                                                                                                    |                                                                                                    |                                                                                                    |                                                                                                    |                                                                                                    |
| Internet to Section and I                                                                                                    | eler 🔤 Ö                                                                                                    | -                                                                                                    | Serie (                                                                                                    |                                                                                                    |                                                                                                    |                                                                                                    |                                                                                                    |
| Mercer of North-Level                                                                                                    | ite   O                                                                                                    | -                                                                                                    | 5000 s                                                                                                    |                                                                                                    |                                                                                                    |                                                                                                    |                                                                                                    |
| autor of Societal                                                                                                    | ite   O                                                                                                    | -                                                                                                    |                                                                                                    |                                                                                                    |                                                                                                    |                                                                                                    |                                                                                                    |
| Ballion of Bacilysteet                                                                                                    | nter 🛛 Ö                                                                                                    |                                                                                                    | ·                                                                                                    |                                                                                                    |                                                                                                    |                                                                                                    |                                                                                                    |
| IR- Dep                                                                                                    | ite   3                                                                                                    |                                                                                                    | Seems (                                                                                                    |                                                                                                    |                                                                                                    |                                                                                                    |                                                                                                    |
| (anno 10 hong-tal)<br>182- Brow<br>Name                                                                                                    | elon i S                                                                                                    |                                                                                                    | · ,                                                                                                    |                                                                                                    |                                                                                                    |                                                                                                    |                                                                                                    |
| Inter 19 Surgeral                                                                                                    | der S<br>Gemeine beier<br>Nation, 1850                                                                                                    |                                                                                                    | 5 <b></b> 1                                                                                                    |                                                                                                    |                                                                                                    |                                                                                                    |                                                                                                    |
| INTER OF SAME AND A SAME AND A SA                                                                                                    | ter O                                                                                                    |                                                                                                    | );                                                                                                    |                                                                                                    |                                                                                                    |                                                                                                    |                                                                                                    |
| Inter 10 Surgeon I                                                                                                    | nter S<br>Roma, de Nacional<br>Nacional de Salaria<br>Nacional de Salaria                                                                                                    |                                                                                                    | Sees.                                                                                                    |                                                                                                    |                                                                                                    |                                                                                                    |                                                                                                    |
| Inter the Second Second                                                                                                    | nia O<br>Romania Nasi<br>Nasi Jina<br>Mani Jina                                                                                                    |                                                                                                    | Seen.                                                                                                    |                                                                                                    |                                                                                                    |                                                                                                    |                                                                                                    |
| Internet of transported<br>INCOMENTS INTERNET<br>New Original<br>Internet<br>Internet<br>Interne | nter S<br>Roma, de Marie<br>Maria, julio<br>Maria, julio<br>Maria, julio                                                                                                    |                                                                                                    | 5                                                                                                    |                                                                                                    |                                                                                                    |                                                                                                    |                                                                                                    |
| Internet of Society of All Society of Society of Societ                                                                                                    | nenie Mari<br>Romain Mari<br>Romain<br>Romain |                                                                                                    | See,                                                                                                    |                                                                                                    |                                                                                                    |                                                                                                    |                                                                                                    |
| Second M Surgeous<br>Second Second Seco                                                                                                    | na o                                                                                                    | -                                                                                                    | Ne i                                                                                                    |                                                                                                    |                                                                                                    |                                                                                                    |                                                                                                    |
|                                                                                                    | 0 с начат н<br>0 с нача заната с<br>0 лана заната с<br>1 лана заната с<br>1 лана за на с<br>1 лана за на с<br>1 лан                                                                                                    | In annum til prev kan<br>Britten stansammen i Sveren kan<br>Di succes annumeries i Sveren kan<br>Di succes annumeries i Sveren | П. силана и протока и<br>В силана различна с и текура и<br>В силана различна с и текура и<br>В силана различна с и текура и<br>В силана различна и<br>В силана различна и<br>В силана различна и<br>В силана различна и<br>В силана различна и<br>В силана различна и<br>В силана различна и<br>В силана различна и<br>В силана и<br>В силана и<br>В сили и<br>В силана и<br>В сили и<br>В сили и<br>В сили и<br>В сили и | 0     array on a service is a service is a serv | Панита иниана и протива и протива и протива иниана и протива и протива и пр | 1     1     1     1       1     1     1     1       1     1     1     1       1     1     1     1       1     1     1     1       1     1     1     1       1     1     1     1       1     1     1     1       1     1     1     1     1       1     1     1     1     1     1       1     1     1     1     1     1     1       1     1     1     1     1     1     1     1     1     1     1     1     1     1     1     1     1     1     1     1     1     1     1     1     1     1     1     1     1     1     1     1     1     1     1     1     1     1     1     1     1     1     1     1     1     1 | Image: Second of Control     Image: Second of Control     Image: |

IP Address: 192.168.0.151 (A következő kamerát célszerű 1-el nagyobb IP címre állítani) Netmaszk: 255.255.255.0 (Ez az érték a többi kameránál is azonos) Default Gateway: 192.168.0.1 (Ez az érték a többi kameránál is azonos) Preffered DNS server: 192.168.0.1 (Ez az érték a többi kameránál is azonos)

|    | CO A NUMBER         | ALCO. COMPANY AND A DOC                                                                                                    |                                                                                                    |        |          | · D Greek-                                             | 20.4               |
|----|---------------------|----------------------------------------------------------------------------------------------------|----------------------------------------------------------------------------------------------------|--------|----------|--------------------------------------------------------|--------------------|
| ÷  | wiki i              | P                                                                                                    |                                                                                                    |        |          |                                                        |                    |
|    | PERMIT              | Lingue 1                                                                                                    | NUX DE                                                                                                    | Rendor |          |                                                        | LINE S NO E LINE   |
| 0  | Local Configuration | H finh                                                                                                    | 179-19                                                                                                    |        |          |                                                        | 2                  |
|    | Live malgarette     | U sense, same, a                                                                                                    | 10.00                                                                                                    |        |          |                                                        |                    |
| -  | 2000                | Li santa tuttonen                                                                                                    | mut mutu                                                                                                    | 114    | 4        |                                                        |                    |
| -  |                     | LI NAME                                                                                                    | 1910-10                                                                                                    |        |          |                                                        |                    |
| 80 | tutura .            | Li Standard ( All                                                                                                    | a constra                                                                                                    | -      |          |                                                        |                    |
|    | Harts Entry         | E Date DO                                                                                                    | 100 Co                                                                                                    |        |          |                                                        |                    |
|    | Advent line         | D Need Wed                                                                                                    | 175.75                                                                                                    |        |          |                                                        |                    |
| 83 | Nieko-              |                                                                                                    |                                                                                                    |        |          |                                                        |                    |
|    | image               | (manufacture)                                                                                                    |                                                                                                    |        |          |                                                        |                    |
| -  | 10 mm               | sectors 18 Aurabulant                                                                                                    |                                                                                                    |        |          |                                                        |                    |
| Ī  |                     | H8- 6                                                                                                    | unio dei                                                                                                    | -      | Seems 1  |                                                        |                    |
|    |                     | 185- 64                                                                                                    | nation i den                                                                                                    |        | See a    |                                                        |                    |
|    |                     | No. 10                                                                                                    | Provention Volume                                                                                                    |        | 5mm ;    |                                                        |                    |
|    |                     | No. 6                                                                                                    | Foregin Mari                                                                                                    | -      |          | There we be note as a state place way                  |                    |
| -  |                     | No. 10                                                                                                    | Freedor See                                                                                                    | -      | Ĭ        | Silliones werdie seatie as at stat jokens negt         |                    |
|    |                     | No. 10                                                                                                    | Anna anna anna anna anna anna anna anna                                                                                                    | -      | )—,<br>M | Different mentile newtor as as abled joberik negt      |                    |
|    |                     | Nor In<br>Inter<br>Marian<br>Statistics<br>Statistics<br>St                                                                                                    | Romania Maria<br>Romania Maria<br>Managana<br>Managana<br>Managana<br>Managana                                                                                                    |        | 5<br>M   | Different men för somför ätt at at äklast johenik megt |                    |
|    |                     | No. 10<br>No. 10<br>No | nonin (no                                                                                                    |        | 5<br>M   | Whereas we this sector as as ablast powers mogt        |                    |
|    |                     | New Sectors Sectors Se                                                                                                    | name dan<br>Farangka Man<br>Tanggan<br>Tanggan | -      | ж.<br>м  | Whereas mention months as as at last johenik megi      | Re-<br>Derformed   |
|    |                     | New Sec. Sec. Sec. Sec. Sec. Sec. Sec. Sec.                                                                                                    | nation Anno<br>Normalia Man<br>Normalia<br>Normalia<br>Normalia<br>Normalia<br>Normalia<br>Normalia<br>Normalia                                                                                                    | -      | Jan,     | Silleren werden noten an az stelak johan er negt       | Re<br>Berlandd     |
|    |                     | Nor In<br>Dec<br>Ma<br>Ma<br>Ma<br>Ma<br>Ma<br>Ma<br>Ma<br>Ma<br>Ma<br>Ma<br>Ma<br>Ma<br>Ma                                                                                                    | nation ( See<br>Francisco Main<br>Million ( See<br>Francisco Main<br>Million ( See See<br>See See See<br>See See See                                                                                                    |        |          | Whereas mention another as as ablast powers mogif      | No.<br>Serificando |

Megjegyzés: Amennyiben a "Save" gomb nem látható, tartsa lenyomva a "CTRL" gombot a billentyűzetén és az egér görgővel tekerjen hátra a képernyő kicsinyítés végett. 9

A következő lépésben távolítsa el a LAN kábelt a kamerából és ellenőrizze le, hogy az eszköz látható-e a WiFi hálózaton is, ehhez írja be a kamera WiFi-s IP címét az "Internet Explorerbe" 192.168.0.151.

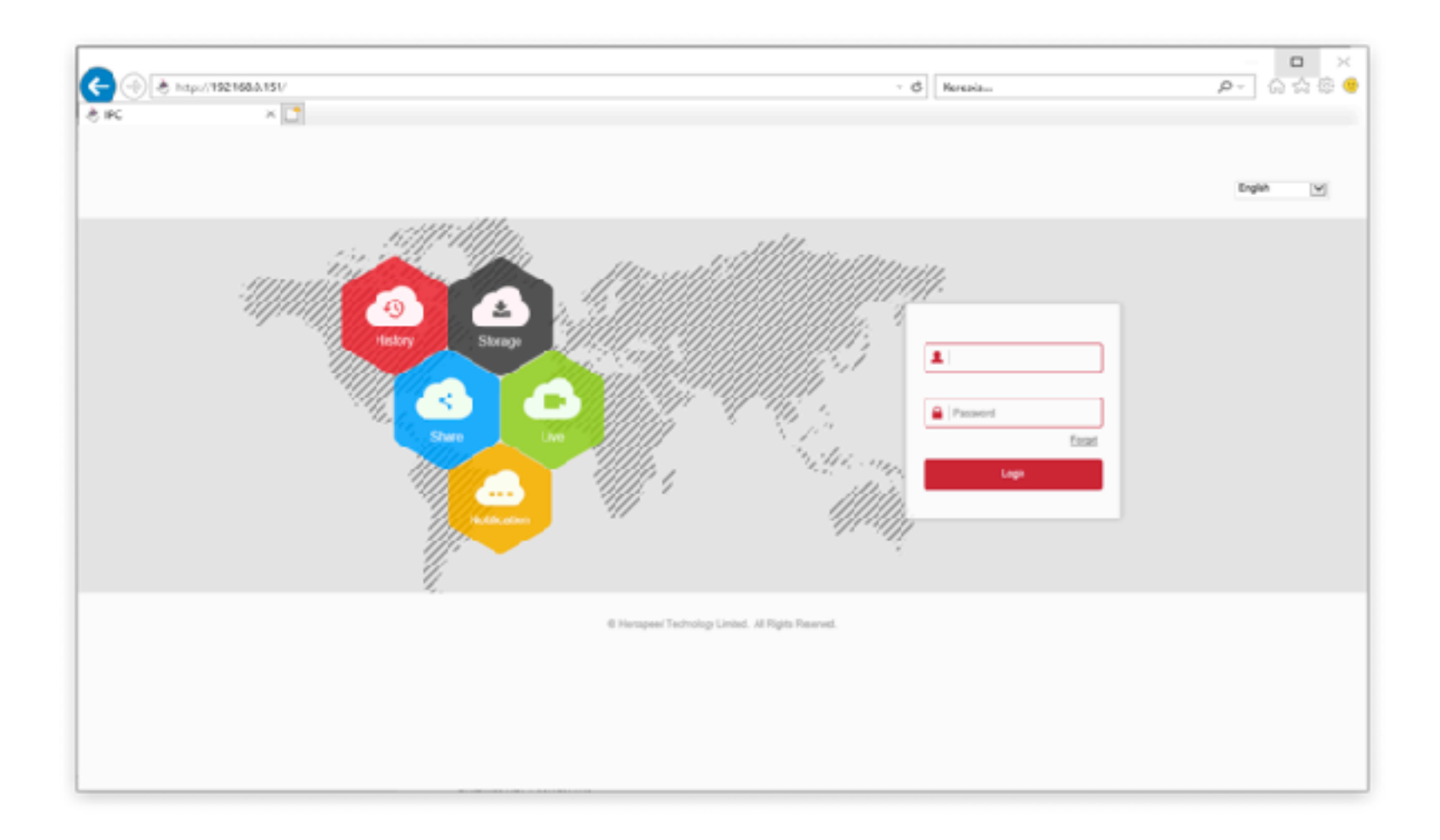

Megjegyzés: Ezeket a beállításokat ismételje meg a többi kamerával. **Fontos:** A kamerák IP cím ütközésének elkerülése végett az új kameráknak más-más IP címet adjon. PI: második kamera 192.168.0.152 - harmadik kamera 192.168.0.153 és így tovább!

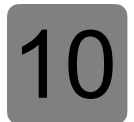

Csatlakoztassa a rögzítőt a routerhez egy LAN kábellel, a monitorhoz vagy TV-hez pedig használjon HDMI esetleg VGA kábelt.

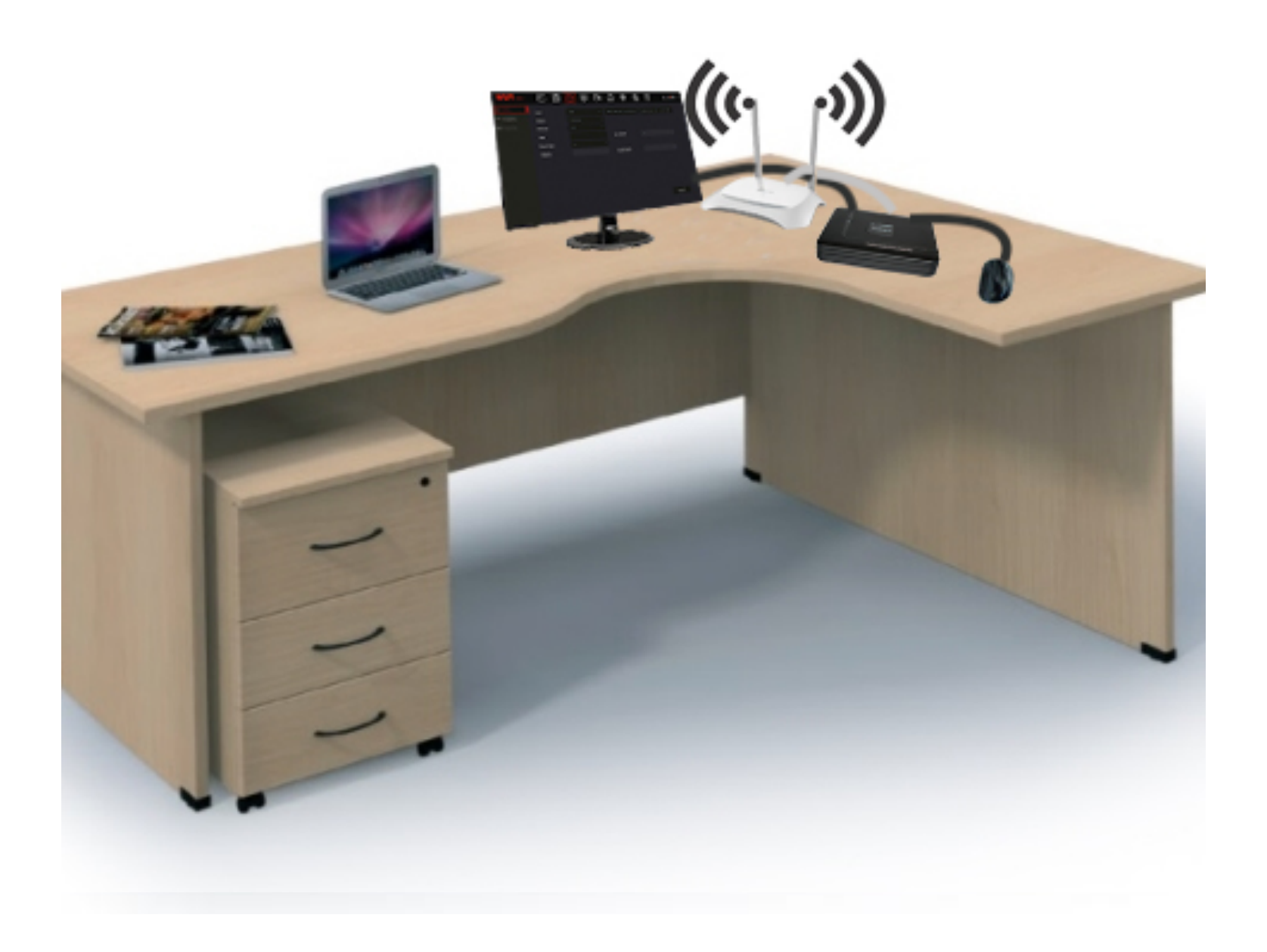

Megjegyzés: A monitor vagy TV készüléknek kezelni kell a FullHD-s felbontást, mivel a rögzítő gyári felbontása FullHD, ezt a későbbiekben módosítani tudja.

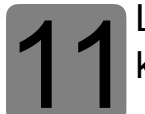

Lépjen be a rögzítő menüjébe: felhasználónév: admin, jelszó: 12345, majd kattintson a módosítás későbbre.

|           |                                                                                                    |                                                | 2320 19 19 |
|-----------|----------------------------------------------------------------------------------------------------|------------------------------------------------|------------|
| NO CAMERA | Feihesználó belepés 🗙                                                                                                    | NO VIDEO                                       |            |
|           | ragyar * q w A<br>Bulópéo Bazário a a<br>Choncella<br>Ko DM                                                                    | rtyuinp<br>dfahikl<br>x cybnm<br>Sweat < > Fry |            |
| NO CAMERA |                                                                                                    | NO CAMERA                                      |            |
|           |                                                                                                    |                                                |            |
|           |                                                                                                    |                                                |            |
| NO CAMERA | Journelor<br>A printing: withoù 14 aguerran: Barras utitor fuena ment                                                          |                                                | 21201313   |
| NO CAMERA | Johanski, jerning<br>Johanski, jerning<br>Jerning<br>Jerning<br>Jerning<br>Jerning<br>Jerning<br>Jerning<br>Jerning<br>Jerning | NO VIDEO                                       | 2120-13-13 |

A menüben lépjen felül a Rendszer→TCP/IP menüpontba, ahol állítsa be a rögzítő hálózatát, majd kattintson az alkalmaz gombra.

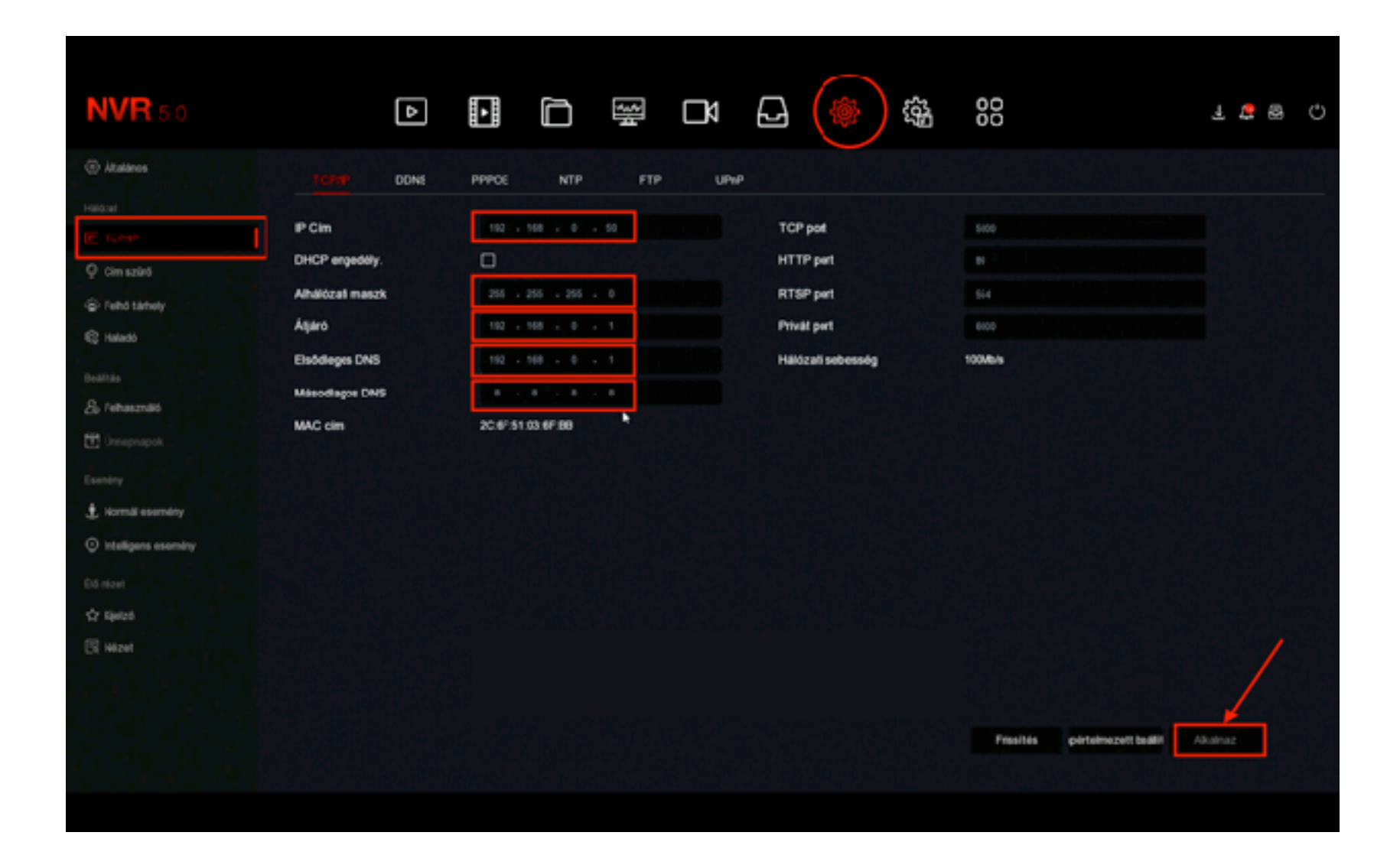

Rögzítő hálózati beállítás

IP Cím: 192.168.0.50 Maszk: 255.255.255.0 Átjáró: 192.168.0.1 Elsődleges DNS: 192.168.0.1 Másodlagos DNS: 8.8.8

A beállításokat mentse el.

13 A kamerák feltanításához az előnézetben jelölje ki a csatornát és a középen megjelenő kattintva adja hozzá a kamerákat.

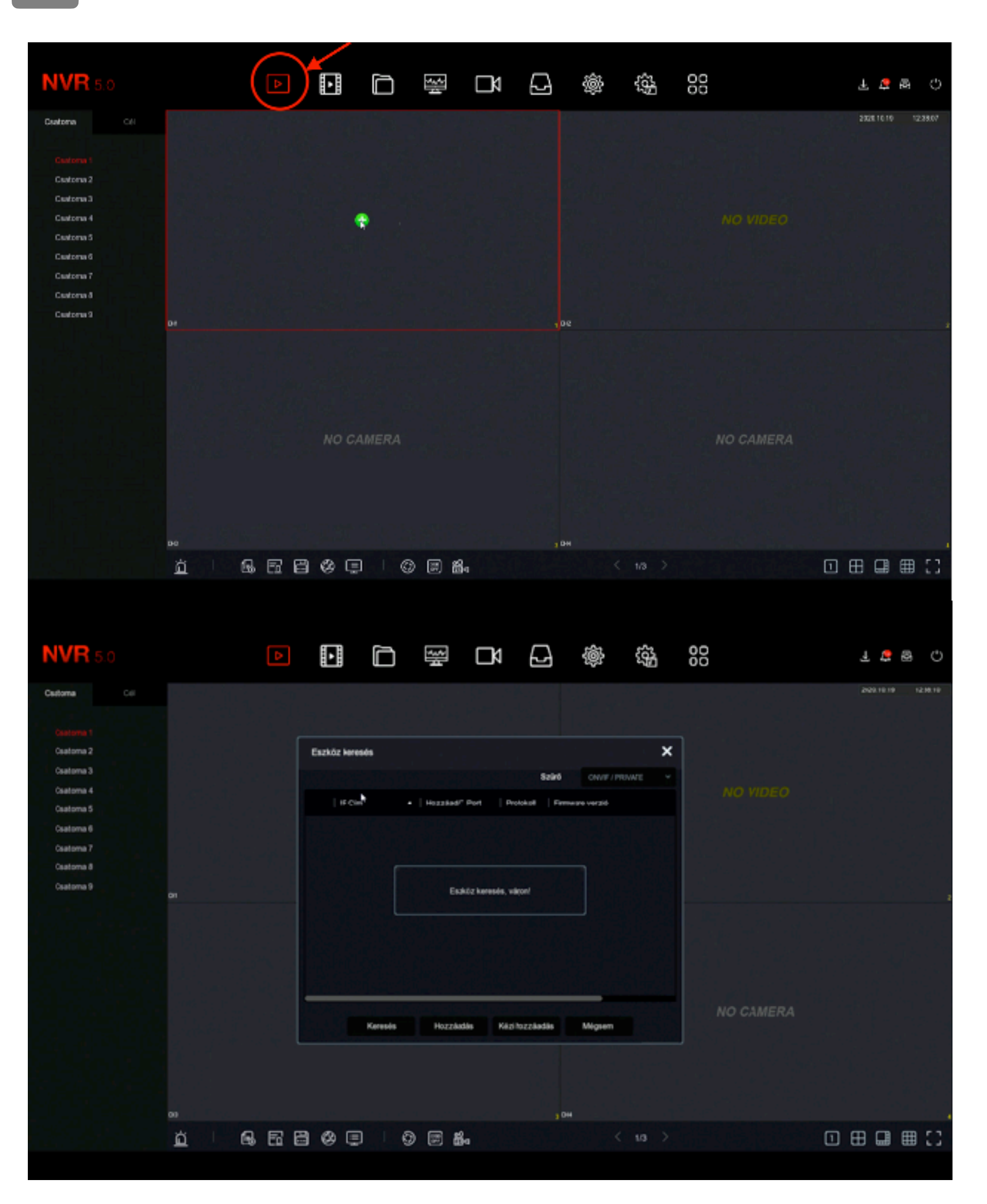

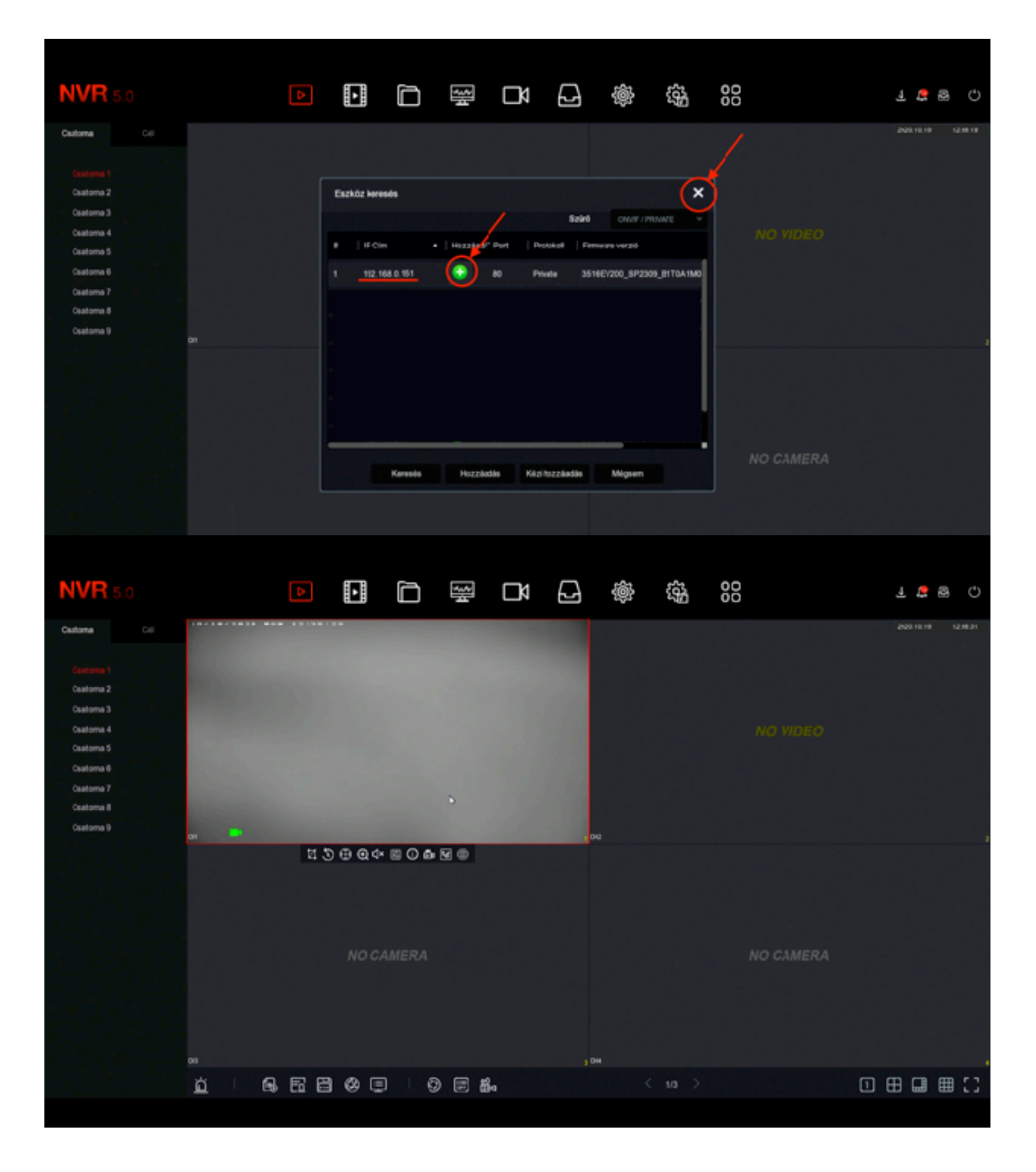

Kamera hozzáadás 2

Ismételje meg a folyamatot a többi kamerával is. Mielőtt felszerelné a kamerákat, ellenőrizze le, hogy mindegyik eszközt látja-e a rögzítő. Sikeres beállítás esetén megjelenik az össze kamera képe a rögzítőn.

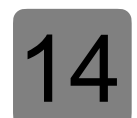

Ez után elkezdheti a kamerák felszerelését. Ügyeljen arra, hogy a kamerák a routerünk hatósugarán belül legyen!

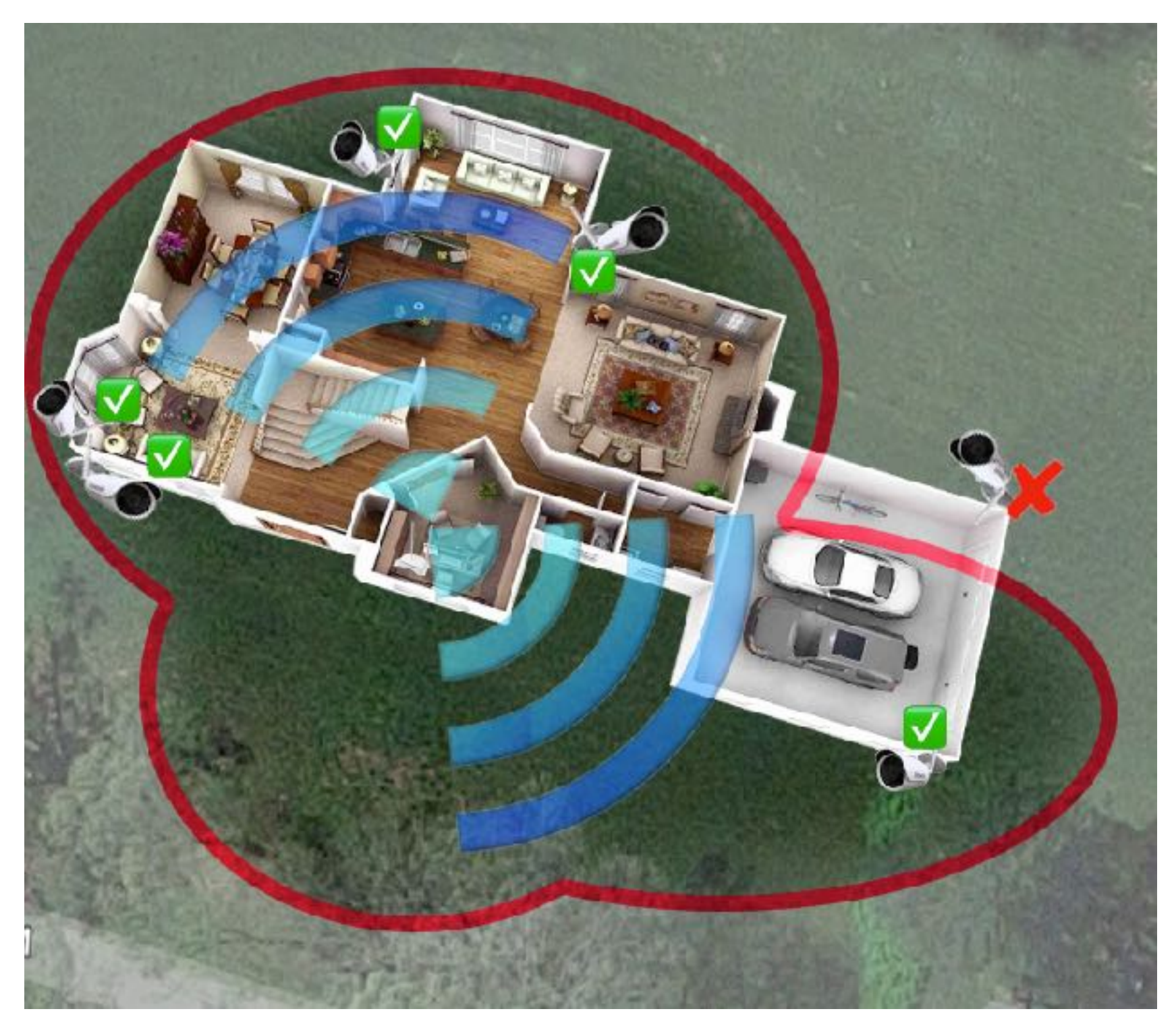

Kamerák elhelyezése

Megjegyzés: Abban az esetben, ha a kamerát olyan helyre szeretné telepíteni, ahol nincs megfelelő WiFi lefedettség, akkor szüksége lehet repeaterre vagy vezetékes bekötéssel is megoldható!